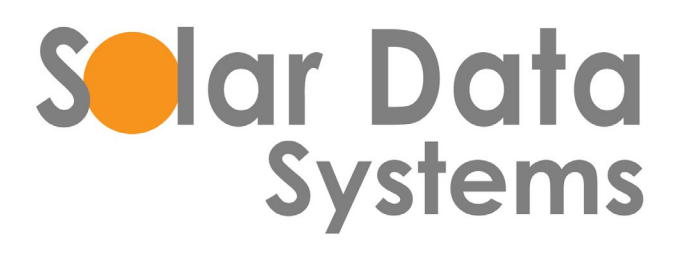

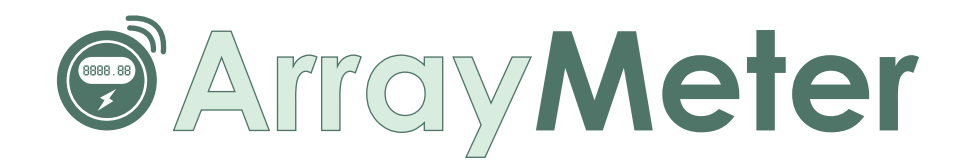

| Welcome,<br>SDSI       | Total Plants<br>2<br>Meters |                      | Pla                   | nts Online<br>O     |                           | Plants (No<br>0     | production)       |                  | Plants (No<br>1 | communication)   |                              | 134                        | W)                    |
|------------------------|-----------------------------|----------------------|-----------------------|---------------------|---------------------------|---------------------|-------------------|------------------|-----------------|------------------|------------------------------|----------------------------|-----------------------|
| GENERAL                | Meter Listin                | 1                    |                       |                     |                           |                     |                   |                  |                 |                  |                              |                            |                       |
| Uf User Management v   | Color codes                 | e online 📕           | No production         | No commun           | rication                  |                     |                   |                  |                 |                  |                              |                            | -                     |
| Add Meller<br>Add User | Show 10                     | • entries            |                       |                     |                           |                     |                   |                  |                 |                  |                              |                            |                       |
|                        | Meter<br>No. 11             | Installer<br>Name 11 | SDSI<br>Project<br>ID | Reporting<br>Agency | Reporting<br>Agency<br>ID | Reporting<br>Status | Reported<br>Month | Plant<br>Name    | Plant<br>Status | Capacity<br>(kW) | Today<br>Generation<br>(kWh) | Last<br>Comm.<br>Time      | Spec<br>Yield<br>(kWI |
|                        | 123456                      | Illionis<br>Solar    |                       |                     |                           | disabled            |                   | Test<br>Plant    | -               | 25               | 8                            | 1970-01-<br>01<br>05:30:00 | 0                     |
|                        | 10437322                    | Illonis<br>Solar     |                       | NEPOOL              |                           | disabled            |                   | Illinois<br>Park | -               | 134              | 0                            | 2020-10-<br>01<br>20:30:00 | ۰                     |
|                        | Showing 1 to 2              | of 2 entries         |                       |                     |                           |                     |                   |                  |                 |                  |                              |                            |                       |
|                        |                             |                      |                       |                     |                           |                     |                   |                  |                 |                  |                              |                            |                       |

ArrayMeter.com Manual Installer

# **Installer User Manual**

### Click the following URL to access the Plant Installer User Interface login page.

ThenEnter the login details

### http://arraymeter.com/usaportal/production/login.php

| Username |  |
|----------|--|
| Password |  |

Once logged in, at the top of the **Home page** you will see the total number of plants, number of plants online, number of plants offline due to no production, number of plants offline due to no communication, and estimated kW impacted by offline plants.

**Meter details** will be updated in table view with Meter Number, Installer Name, Project ID, Name of Reporting Agency & ID, and Reported Month. This page also provides additional plant details like name, status, capacity, today's generation, last communication, specific yield, monthly generation, yearly generation, life-time generation and the plant address.

| SDSI                  | ≡                       |                                            |                                               |                                          |                                     |                                    |                      |
|-----------------------|-------------------------|--------------------------------------------|-----------------------------------------------|------------------------------------------|-------------------------------------|------------------------------------|----------------------|
| Welcome,              | Total Plants<br>1       | Plants Online                              | Plants (No production 0                       | ) Plants (No communication<br>1          | i) Estimated Loss(kW)<br>134        |                                    |                      |
| GENERAL               | Meters                  |                                            |                                               |                                          |                                     |                                    |                      |
| 🕜 User Management 🗸 🗸 | Meter Listing           |                                            |                                               |                                          |                                     |                                    |                      |
| Installer             | Color codes:            | online 📕 No production                     | No communication                              |                                          |                                     | _                                  |                      |
| Add Meter             |                         |                                            |                                               |                                          |                                     | Exp                                | port                 |
| Add User              | Show 10                 | ✓ entries                                  |                                               |                                          | Search:                             |                                    |                      |
|                       | Meter<br>No. <u></u> ∐≟ | SDSI<br>Installer Project<br>Name L1 ID L1 | Reporting<br>Reporting Agency<br>Agency ⊥↑ ID | Reporting Reported<br>↓↑ Status ↓↑ Month | Plant Plant<br>↓† Name ↓† Status ↓† | Tod<br>Capacity Ger<br>(kW) ⊥† (kW | :lay<br>nerat<br>Vh) |
|                       | 10437322                | Illionis<br>Solar                          | NEPOOL                                        | disabled                                 | Illinois Park                       | 134 0                              |                      |
|                       | Showing 1 to 1 o        | of 1 entries                               |                                               |                                          |                                     | Previous 1 Nex                     | .t                   |
|                       |                         |                                            |                                               |                                          |                                     |                                    | ,                    |

### **Functionalities:**

**Export Option –** Click on the export option to get the details downloaded in to Excel format.

Search Option – This option is used to search by meter ID for details about a specific meter.

By selecting the **show entries,** the user can change the number of entries shown on that page.

| eters                |                      |                          |                        |                              |                        |                      |                             |                               |                     |                           |
|----------------------|----------------------|--------------------------|------------------------|------------------------------|------------------------|----------------------|-----------------------------|-------------------------------|---------------------|---------------------------|
| Meter Listing        | I                    |                          |                        |                              |                        |                      |                             |                               |                     |                           |
| Color codes: Show 10 | online 🖌             | No production            | No communi             | cation                       |                        |                      | Search                      |                               |                     | Export                    |
| Meter<br>No. ↓≟      | Installer<br>Name ⊔† | SDSI<br>Project<br>ID Lî | Reporting<br>Agency ⊔† | Reporting<br>Agency<br>ID ↓↑ | Reporting<br>Status ⊔ĵ | Reported<br>Month ⊔↑ | Plant<br>Name <sub>↓↑</sub> | Plant<br>Status <sub>↓↑</sub> | Capacity<br>(kW) ⊔î | Today<br>Generat<br>(kWh) |
| 10437322             | Illionis<br>Solar    |                          | NEPOOL                 |                              | disabled               |                      | Illinois<br>Park            |                               | 134                 | 0                         |
| Showing 1 to 1       | of 1 entries         |                          |                        |                              |                        |                      |                             |                               | Previous 1          | Next                      |

**To add a user** account either as an installer or as a plant owner, click on the **User Management** tab on left side of the Home page.

| SDSI                   |   | ≡                 |           |                 |           |                     |                          |                |
|------------------------|---|-------------------|-----------|-----------------|-----------|---------------------|--------------------------|----------------|
| Welcome,<br>SDSI       |   | Total Plants<br>1 | Plar      | ts Online       | Plants 0  | (No production)     | Plants (No c<br><b>1</b> | communication) |
| GENERAL                |   | weters            |           |                 |           |                     |                          |                |
| 🕼 User Management      | ~ | Meter Listing     |           |                 |           |                     |                          |                |
| Installer<br>Add Meter |   | Color codes:      | online    | No production   | No commur | lication            |                          |                |
| Add User               |   | Show 10           | ✓ entries |                 |           |                     |                          |                |
|                        |   | Meter             | Installer | SDSI<br>Project | Reporting | Reporting<br>Agency | Reporting                | Reported       |

Then Click on the **Installer**  $\rightarrow$  Two options are available: Add Meter & Add User.

2

#### To Add a Meter:

Click on Add Meter to get the below page. Enter the meter details like meter number, plant capacity, plant name & address. Then click on Add Meter to save the entered details.

All of the added meters will be listed as Available Meters in the table towards the lowest portion of the page.

## Add meter

| Meters                     |                         |
|----------------------------|-------------------------|
| Meter no:                  | Plant name:             |
| Enter the number           | Enter the name          |
| Capacity (kW):             | Plant Address:          |
| Enter plant capacity       | Enter the plant address |
| City:                      | State:                  |
| Enter the city             | select V                |
| Zip code:                  |                         |
| Enter the zip code         |                         |
| Add Meter Available Meters |                         |
| Search                     |                         |

| Meter id | Plant Name    | Capcity(kW) | Plant Address | City    | State | Zipcode | Delete Meter |
|----------|---------------|-------------|---------------|---------|-------|---------|--------------|
| 10437322 | Illinois Park | 134         | Solar park    | Chicago | IL    | 90083   | Delete       |

**Note:** To **Delete** a meter which is already added in the list. Click on the delete option in the available meters table as shown above.

✓ Click on **Add User** to get the below page. Here, the Installer can add the user details like email ID, password, username, phone number and address. Select the meter from the drop down to assign that meter to the user. Next,select the user access that you want to assign to that account (either plant owner or installer).

Then click on **Add User** to save the entered details. All the added user details will be listed in the table towards the lowest portion of the page.

**Note:** To **Delete** a user access which has already added in the list, click on the delete option in the available users list as shown below.

3

## User Role Access

| Email:       Password:         Enter your email       Enter your password         Username:       Phone:         Enter your name       Enter your phone         Address:       Meter:         Enter your address       Please Select Meter         Role:       Please Select Meter         Please Select Role           Add User       Search.         Search.       Email Id       Phone       Role       Delete User         1       test@plon.in       test@plon.in       Tester       Installer       Delete User                                                                                                    | Users                       |                |                 |           |         |             |  |  |  |  |
|----------------------------------------------------------------------------------------------------|-----------------------------|----------------|-----------------|-----------|---------|-------------|--|--|--|--|
| Enter your password   Username:   Phone:   Enter your name   Address:   Meter:   Enter your address   Please Select Meter     Role:   Please Select Role     Add User     Add User     Search.     Search.     Intersign in in test gipton in test gipton in test g | Email:                      |                | Password:       |           |         |             |  |  |  |  |
| Username:       Phone:         Enter your name       Enter your phone         Address:       Meter:         Enter your address       Please Select Meter         Role:       Please Select Role       V         Add User       V         Add User       V         Add User       V         Search.       Search.         Search.       Email Id       Phone       Role       Address       Delete User         1       test@iplon.in       Tester       Installer       Delete       Delete                                                                                                    | Enter your email            |                | Enter your pass | word      |         |             |  |  |  |  |
| Enter your name Enter your phone     Address: Meter:   Enter your address Please Select Meter     Role:     Please Select Role     Add User     Add User     Add User     Search     Search     No Username   Email Id Phone   Role Address   Delete User   1 test@piplon.in     Tester Installer                                                                                                    | Username:                   |                | Phone:          |           |         |             |  |  |  |  |
| Address:       Meter:         Enter your address       Please Select Meter         Role:       Vertical Select Role         Please Select Role <ul> <li>Add User</li> <li>Add User</li> <li>Add User</li> <li>Add User</li> <li>Search</li> <li>S.No</li> <li>Username</li> <li>Email Id</li> <li>Phone</li> <li>Role</li> <li>Address</li> <li>Delete Users</li> <li>1</li> <li>test@plon.in</li> <li>Tester</li> <li>Installer</li> <li>Delete</li> <li>Delete</li> <li>De</li></ul>                                                                                                    | Enter your name             |                | Enter your phor | ie        |         |             |  |  |  |  |
| Enter your address Please Select Meter     Role:     Please Select Role     Add User     Add User     Add User     Search     S.No   Username   Email Id   Phone   Role   Address   Delete User   1   test@jplon.in     Tester     Installer                                                                                                    | Address:                    |                | Meter:          |           |         |             |  |  |  |  |
| Role:         Please Select Role <ul> <li>Add User</li> </ul> Add User <ul> <li>Search.</li> </ul> Search. <ul> <li>Installer</li> <li>Address</li> <li>Delete User</li> <li>Installer</li> <li>Installer</li> <li>Installer</li> </ul>                                                                                                    | Enter your address          |                | Please Select   | Meter     |         | ~           |  |  |  |  |
| Please Select Role <ul> <li>Add User</li> <li>Add User</li> </ul> Available Users           Search           S.No         Username         Email Id         Phone         Role         Address         Delete User         1         test@iplon.in         Tester         Installer         Delete         Delete         Delet                                                                                                    | Role:                       |                |                 |           |         |             |  |  |  |  |
| Add User         Add User         Search         S.No       Username       Email Id       Phone       Role       Address       Delete User         1       test@iplon.in       Tester       Installer       Installer                                                                                                    | Please Select Role          |                | ~               |           |         |             |  |  |  |  |
| S.No     Username     Email Id     Phone     Role     Address     Delete User       1     test@iplon.in     test@iplon.in     Tester     Installer     0     Delete                                                                                                    | Add User<br>Available Users |                |                 |           |         |             |  |  |  |  |
| 1     test@iplon.in     test@iplon.in     Tester     Installer     Delete                                                                                                    | S.No Username               | Email Id       | Phone           | Role      | Address | Delete User |  |  |  |  |
|                                                                                                    | 1 test@iplon.in             | test@iplon.in  | Tester          | Installer |         | Delete      |  |  |  |  |
| 2 thiru@iplon.in thiru@iplon.in thiru Installer Delete                                                                                                    | 2 thiru@iplon.in            | thiru@iplon.in | thiru           | Installer |         | Delete      |  |  |  |  |

## **Meter Details Page**

To view **Meter Details**, from the home page click on Meter ID found in the table. This will bring you to the following Meter Details page:

| SDSI                                                            |                                                                                                    |                       |                         |                           |
|-----------------------------------------------------------------|----------------------------------------------------------------------------------------------------|-----------------------|-------------------------|---------------------------|
| Welcome,                                                        | Meter Details                                                                                                    |                       |                         |                           |
| SDSI                                                            | Meter Details                                                                                                    |                       |                         |                           |
| Plant Name<br>Illinois Park<br>Installer Name<br>Illionis Solar | Plant Pr                                                                                                    | oduction Status       | Latest Comm<br>2020-10- | unicated time<br>01 20:30 |
| Project files                                                   | Meter Information SDSI Plant ID Meter 10437322                                                                                          | Today Generation(kWh) | Monthly Generation(kWh) | Lifetime Generation(MWh)  |
| Add files                                                       | Address     Solar park       Plant Size     134       State     IL       Reporting Agency     NEPOOL       Reported Date     Start Date | 0                     | 0                       | 0                         |
|                                                                 | Daily Generation                                                                                                    | 10/08/2020            |                         |                           |